# Quick Reference Guide – Reviewing and Amending the Personal Well-Being Report

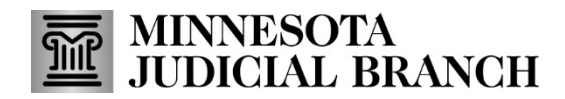

Last Revised: 1/29/2024

### **Review or Amend Report**

1. From the Reports History tab, click **Review or Amend Report** and review the report details.

| MyI                                      | MNGuaro                                           | lian                |                           |                                    |                   |                       |
|------------------------------------------|---------------------------------------------------|---------------------|---------------------------|------------------------------------|-------------------|-----------------------|
| MY DASHBOAR                              | RD                                                |                     |                           |                                    |                   |                       |
| Reports Due                              | Reports Histor                                    | y Cases             | Notifications             |                                    |                   |                       |
| Filter On 'Well-Beir                     | ng Report Submissi                                | on Date': Star      | t Date (mm/dd/yyyy)       | End Date (mm/dd/yy                 | 1441              | Search                |
| If you need to file a or US mail.        | n additonal/amen                                  | ded affidavit of se | ervice, the form is avail | able <b>here</b> . Complete the fo | orm and file it v | vith the court via el |
| Well-Being<br>Report v<br>Submitted Date | Review 🔶                                          | Affidavit           | 🖹 Affidavit [PDF]         | Person Subject<br>to Guardianship  | Case<br>Number    | Original/Amer         |
| 9/21/2022                                | <u>Review or</u><br><u>Amend</u><br><u>Report</u> | 9/21/2022           | A Download                | Test Ward43                        | 19-PR-            | Original              |

2. Click Amend Report to make changes.

| MyM                              | NGuardian                                                                  |                                                   | 🕑 Megan Rix 🗸                    |
|----------------------------------|----------------------------------------------------------------------------|---------------------------------------------------|----------------------------------|
| ONAL WELL                        | -BEING REPORT                                                              |                                                   |                                  |
| Number                           | Case Title<br>In re the Guardianship and/or Conservatorship of Test Ward43 | Person Subject to<br>Guardianship<br>Ward43, Test | Date Submitted<br>9/21/2022      |
| rting Period<br>1021 - 9/21/2022 |                                                                            |                                                   |                                  |
| VIEW REPORT                      |                                                                            | Download Report                                   | Download Affidavit of Consistent |

3. Click No to go back to the report details or click Yes to continue to amend the report.

| AMEND WELL-BEING REPORT                     | ×   |
|---------------------------------------------|-----|
| Are you sure you want to amend this report? | Yes |

- 4. If there were co-guardians who signed the original report, you will be asked if they want to sign the amended report.
  - a. If so, click the name of the co-guardian. If not, skip to the next step.
  - b. Click Continue.

| If Co-Guardian(s) will be<br>below.Failure to select a<br>separate report. | signing this report with you, please select their name<br>Co-Guardian now will require them to file their own |
|----------------------------------------------------------------------------|----------------------------------------------------------------------------------------------------|
| Lauren Co-Guard1                                                           | Not On Original Report                                                                                        |
| 🗌 Lauren Co-Guard2                                                         | Not On Original Report                                                                                        |
| If a Co-Guardian is not lis continuing.                                    | sted or cannot be selected please <u>Contact Us</u> before                                                    |

If co-guardians did not sign the original report, they will not be able to sign the amended report.

- 5. Use the question **Menu** to go to a specific question on the report and make necessary changes.
- 6. Click Next.

| <b>ase Number</b><br>Ə-PR-                  | <b>Case Title</b><br>In re the Guardianship and/or Conservatorship of Test<br>Ward43 | Person Subject to<br>Guardianship<br>Ward43, Test | Due Date<br>N/A         |
|---------------------------------------------|--------------------------------------------------------------------------------------|---------------------------------------------------|-------------------------|
| eporting<br>eriod<br>/21/2021 -<br>/21/2022 |                                                                                      |                                                   |                         |
| 5 ме                                        | nu - Currently on page 1 of 19 マ                                                     |                                                   |                         |
| 1 of 19 - P                                 | rofessional Guardian                                                                 | Cancel Amendment                                  | Save and Complete Later |
| 2 of 19 - G                                 | uardian Address                                                                      |                                                   |                         |
| <b>4 of 19</b> - G                          | uardian Email Address                                                                | ividuals not related by blood, a                  | doption or marriage.    |
| 5 of 19 - P                                 | erson Subject to Guardianship Address                                                |                                                   |                         |
| <b>6 of 19</b> - P                          | erson Subject to Guardianship Mental Conditic                                        |                                                   |                         |
| 7 of 19 - P                                 | erson Subject to Guardianship Physical Condit                                        |                                                   |                         |
| <b>8 of 19</b> - P                          | erson Subject to Guardianshin Social Conditio                                        |                                                   |                         |
|                                             |                                                                                      |                                                   |                         |
|                                             |                                                                                      |                                                   |                         |
|                                             |                                                                                      |                                                   | 6                       |
| <b>G</b> Back                               |                                                                                      |                                                   | Next 🖸                  |

7. After completing all of the questions, click **Review**.

| Apreni (required)                                |    |  |
|--------------------------------------------------|----|--|
| No more restriction, but still needs a guardian. |    |  |
| 451 characters remaining                         | 11 |  |
|                                                  |    |  |

8. Click **Back To The Report** to make additional changes or click **Proceed**.

| PROCEED TO REVIEW AND SUBMIT?                                                                                                    | ×    |
|----------------------------------------------------------------------------------------------------|------|
| You are about to go the page where you can review your responses and submit the Personal Well-Being Report. You can still choose to edit the report before submitting it. |      |
| Ge Back To Report Proce                                                                                                    | ed 오 |

9. Review the report and click **Submit Report**.

| SONAL WEL                      | L-BEING REPORT - AMENDED                                                        |                                                                                                    |                 |
|--------------------------------|---------------------------------------------------------------------------------|----------------------------------------------------------------------------------------------------|-----------------|
| Number<br>-22-777792           | <b>Case Title</b><br>In re the Guardianship and/or Conservatorship of<br>Ward43 | Test Person Subject to<br>Guardianship<br>Ward43, Test                                             | Due Date<br>N/A |
| orting<br>od<br>2021 -<br>2022 |                                                                                 |                                                                                                    |                 |
| EVIEW AND S                    | UBMIT REPORT                                                                    | Cancel Amendmer                                                                                    |                 |
| State of M                     | innesota                                                                        | District Court<br>Probate Division                                                                 | A               |
| County of                      | Dakota                                                                          | Judicial District: 1<br>Court File Number: 19-PR-22-777792<br>Case Type: Guardianship/Conservators | hip             |
| In Re: the Gu<br>Test Ward43   | ardianship of                                                                   | AMENDED PERSONAL WELL-B<br>(Annual Report of Guardian)<br>Minn. Stat. § 524.5-316                  | EING REPORT     |

# Sign and Submit Report

#### Sign

- 1. Type in your name to electronically sign the report.
- 2. Click **Continue**. If there are no co-guardians on the case, skip to <u>number 8</u>.

| Sign                                                                                 | Submit                   |
|--------------------------------------------------------------------------------------|--------------------------|
| Guardian , please type your full nam<br>Everything stated in this document is true a | ne below.<br>nd correct. |
| Cancel                                                                               | 2 Continue               |

### Co-Sign

If you indicated when starting this report that a co-guardian will be signing this report, you will see their name at the top of the **Sign and Submit** dialog.

- 3. Type in your name to electronically sign the report.
- 4. Click Continue.

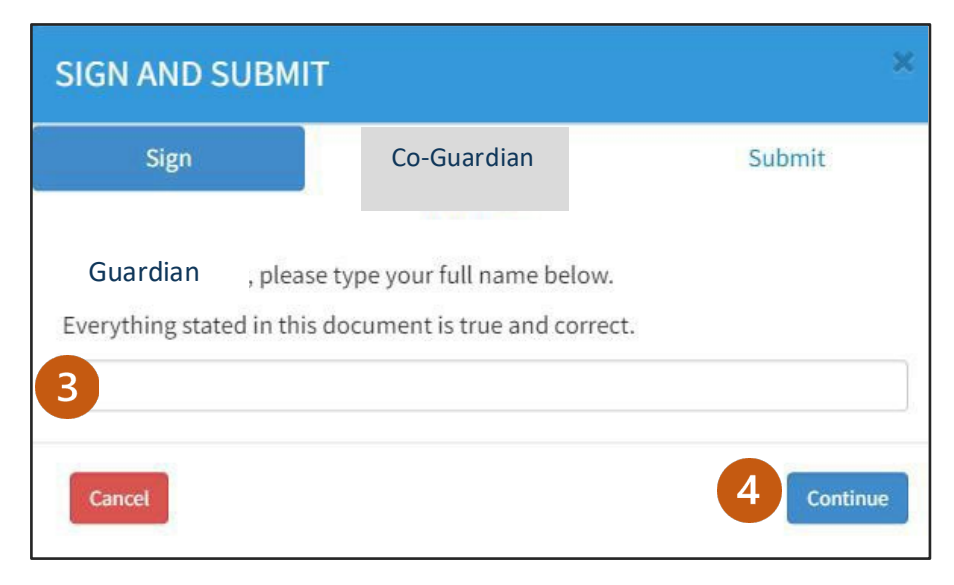

- 5. Click Yes if the co-guardian agrees with the comments of the report and wishes to co-sign.
- 6. Co-guardian types their name to electronically sign the report.
- 7. Click Next.

| Sign                                        | Co-Guardian                      | Submit                   |
|---------------------------------------------|----------------------------------|--------------------------|
| You indicated when star<br>report with you. | ting this report that co-guardia | ans will be signing this |
| Does co-guardia                             | n agree with the comm            | nents of this report and |
| ● Yes ○ No                                  |                                  |                          |
| Co-guardian                                 | , please type your full name     | e below.                 |
| Everything stated in this                   | document is true and correct     |                          |
|                                             |                                  |                          |
|                                             |                                  |                          |

If you click No, the signature box will not appear, but you can still click Next. However, the co- guardian will need to submit their own report.

### Submit

8. Read the submissions statement, then click **Submit Report**.

| SIGN AND SUBMIT             | Co-Guardian                  | Submit                       |
|-----------------------------|------------------------------|------------------------------|
| Once you submit this rep    | port to the court for filing | g you will not be able to    |
| make changes unless you     | u submit an amended re       | port. If co-guardians have   |
| not been selected and ha    | ave not signed in the pre    | vious step, they will not be |
| recorded as co-signing th   | his report or any amende     | ed reports. They will be     |
| required to fill out and fi | le their own report.         | Previous                     |

# **Download Report**

1. Click **Download Report**.

| PERSONAL WEL                                                  | L-BEING REPORT - AMENDED                                                                                               |                                                   |                             |
|---------------------------------------------------------------|----------------------------------------------------------------------------------------------------|---------------------------------------------------|-----------------------------|
| Case Number<br>19-PR-                                         | <b>Case Title</b><br>In re the Guardianship and/or Conservatorship of Test<br>Ward43                                   | Person Subject to<br>Guardianship<br>Ward43, Test | Date Submitted<br>9/22/2022 |
| <b>Reporting</b><br><b>Period</b><br>9/21/2021 -<br>9/21/2022 |                                                                                                    |                                                   |                             |
| Well-Being Re                                                 | port Submitted Successfully.                                                                                           |                                                   |                             |
| REVIEW REPOR                                                  | т                                                                                                    | Amend Report                                      | Download Report             |
| · · · · · · · · · · · · · · · · · · ·                         | of Sport' Addres of Addres in Personal Bolt Bring Rep<br>address in sector and address of the Unit State Sector of the | rt. Bennart Ballins of Rights, and a              | - Mil al Magnes (11)        |

- 2. On the download pop-up you can open or save the report.
  - a. Click **Open** to review the document and print.
  - b. Click Save to save the document to a folder on a computer.

| you want to open or save 10-PR +WellBeingReport-NoticeOfRights.pdf (103                         | KB) from mmgqa.courts.state mn.us?                                                                                                 |
|-------------------------------------------------------------------------------------------------|----------------------------------------------------------------------------------------------------|
| a – 54% +   🕄 🚸                                                                                 | ± 🖶 :                                                                                                    |
| State of Minnesota<br>County of Dakota                                                          | District Court<br>Probate Division<br>Judicial District: 1<br>Court File Number: 19-PR.<br>Case Type: Guardianship/Conservatorship |
| $b$ $\rightarrow$ ~ $\uparrow$ $\blacksquare$ > This PC >                                       |                                                                                                    |
| <ul> <li>✓ Quick access</li> <li>■ Desktop</li> <li>↓ Downloads</li> <li>■ Documents</li> </ul> | Name<br>BESU Projects<br>Captivate<br>Citrix                                                                                       |

The Download Report will include the Personal Well-Being Report, Annual Notice of Rights, and the Bill of Rights. Serve all these documents on the Person Subject to Guardianship and interested persons. ONLY serve these to the interested persons if they are on record with the court. After serving the Person Subject to Guardianship, complete the Affidavit of Service form.